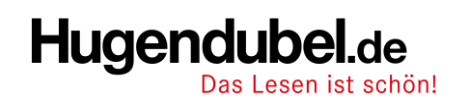

# **Publisher Manual**

# Inhaltsverzeichnis

| Das Hugendubel.de Partnerprogramm                                               | 1 |
|---------------------------------------------------------------------------------|---|
| Was ist das Hugendubel.de Partnerprogramm?                                      | 1 |
| Was sind die Voraussetzungen für eine Teilnahme an dem Partnerprogramm?         | 1 |
| Welche Pflichten habe ich als Teilnehmer des Partnerprogramms? Gibt es Risiken? | 1 |
| Wie hoch ist die Provision?                                                     | 1 |
| SCHRITT – FÜR – SCHRITT - Anleitung                                             | 2 |
| Erstelle deinen Publisher Account                                               | 2 |
| Hugendubel Partnerprogramm suchen/ bewerben                                     | 2 |
| Links erstellen                                                                 | 2 |
| Werbemittel finden                                                              | 3 |
| Werbemittel nutzen                                                              | 3 |
| FAQ                                                                             | 4 |

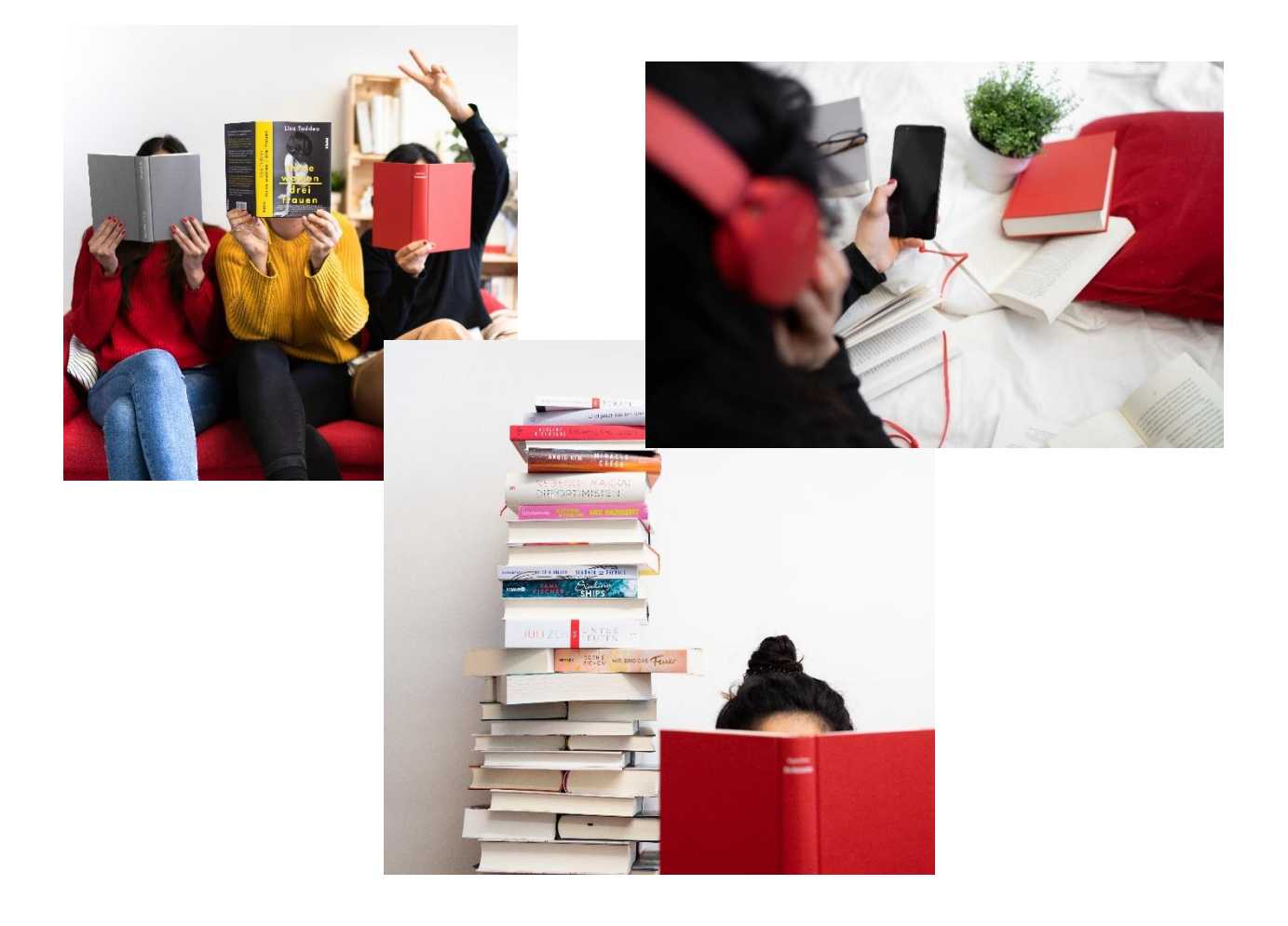

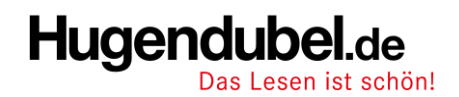

# Das Hugendubel.de Partnerprogramm

Hallo & ein herzliches Willkommen zu unserem Partnerprogramm bei Tradedoubler!

In diesem Guide sind alle relevanten Schritte detailliert erklärt. Sollten trotzdem Fragen auftreten wende dich bitte an <u>mara.rizza@tradedoubler.com</u> oder <u>publisher.de@tradedoubler.com</u>.

### Was ist das Hugendubel.de Partnerprogramm?

Durch das Hugendubel.de Partnerprogramm kannst du kostenlos Werbemittel und Affiliate-Links auf deiner Website, Blog oder Kanal einbinden. Für jeden durch dich vermittelten Sale bekommst du eine Provision. Die Provision ist abhängig von der gekauften Warenart und ob der/die Kundln einen Gutschein genutzt hat.

# Was sind die Voraussetzungen für eine Teilnahme an dem Partnerprogramm?

Du betreibst eine eigene Website, bist erfolgreich in sozialen Netzwerken aktiv und/oder betreibst einen eigenen Blog? Dann sind schon alle Voraussetzungen erfüllt. Denke aber bitte an die Impressums-Pflicht!

Welche Pflichten habe ich als Teilnehmer des Partnerprogramms? Gibt es Risiken? Die Teilnahme an unserem Programm ist komplett kostenlos – es fallen keine Kosten für dich an und es gibt auch keine Mindestumsätze oder Ähnliches.

## Wie hoch ist die Provision?

Wir bieten die je nach Warenart und Gutscheineinsatz verschiedene Provisionssätze:

| Warenart   | Provision ohne Gutschein | Provision mit Gutschein |  |  |
|------------|--------------------------|-------------------------|--|--|
| Buch       | 10% pps.                 | 8% pps.                 |  |  |
| eBook      | 10% pps.                 | 8% pps.                 |  |  |
| Hardware   | 6% pps.                  | 4% pps.                 |  |  |
| Nicht-Buch | 8% pps.                  | 4% pps.                 |  |  |

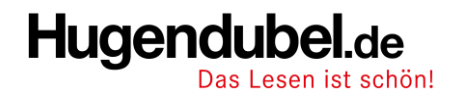

## SCHRITT – FÜR – SCHRITT - Anleitung

#### Erstelle deinen Publisher Account

- ✓ Du erstellst einen Account mit diesem Link: https://publisher.tradedoubler.com/public/aSignup.action?language=de
- ✓ Seite verifizieren: Der von dir erstellte Publisher Account wird zeitnah von Tradedoubler verifiziert bzw. bestätigt. Sollte dies nicht innerhalb von 24 Stunden passieren kannst du dich gerne an die obigen Email Adressen wenden und unsere Ansprechpartner kümmern sich schnellstmöglich persönlich darum
- Persönliche Daten eintragen: Gib unter Account Informationen deine Adresse und persönlichen Daten ein
- Bankdaten hinzufügen: Gib unter Account Informationen Bezahlung deine Auszahlungsdetails ein

#### Hugendubel Partnerprogramm suchen/ bewerben

Unter "Programme" findest du nun Hugendubel, indem du "Hugendubel" in die Suchleiste eingibst. Nachdem du Hugendubel als Programm ausgewählt hast, kannst du dich darauf bewerben. Deinen aktuellen Status kannst du dort ebenfalls jederzeit einsehen. Sobald Hugendubel dich als Affiliate akzeptiert hat, ändert sich der Status auf "Akzeptiert" und du kannst sofort mit dem Affiliate Programm starten.

| Programme                                   | 📥 Exportieren                                                                                                    | ~ |
|---------------------------------------------|----------------------------------------------------------------------------------------------------|---|
| 🕞 Website 🗸 🗸                               | Filter: huger Q Anzeige: _MENÜ                                                                                                    | - |
| !Test TradeDoubler DE - 35219 🗸             | Name A Produkt-<br>Feeds AVG AVG<br>Klicks UV C Leads Sales days rate AVG Aktionen                                                                                                  |   |
| ✓     Website Status     ✓       Alle     ✓ | Hugendubel<br>(DE) -         ✓         2 days         2%         AKZEPTIERT         ☑         ☑           249407           2 days         2%         AKZEPTIERT         ☑         ☑ |   |
| 📾 Tariff-Struktur 🔨                         | Anzeigen von 1to 1 to1 entries (gefiltert nach 509 Gesamteinträgen)                                                                                                    |   |
| IIII Produkt-Feeds ^                        |                                                                                                    |   |
| Kategorie                                   |                                                                                                    |   |

#### Links erstellen

Ein sehr wichtiges Tool ist der Deeplink-Generator. Hier können Links zu ausgewählten Unterseiten, z.B. Produktseiten erstellt werden. Der Deeplink Generator ist zu finden unter "Tools".

Es muss die Website und das Programm gewählt werden sowie die URL, auf die verlinkt werden soll.

# Hugendubel.de Das Lesen ist schön!

| HOME 🐼 PROGRAMME 🔯 ADS 📮 WEBSITES                       | s 💸 tools 🗸 🔯 statistiken 🗸 🌐 account 🤟                                                                       |
|---------------------------------------------------------|----------------------------------------------------------------------------------------------------|
| Tools / Deeplink-Generator                              |                                                                                                    |
| deeplink-generator                                      |                                                                                                    |
| Website *                                               | Ihr Tracking-Link                                                                                             |
| !Test TradeDoubler DE - 35219                           | https://clk.tradedoubler.com/click?<br>p=249407&a=35219&url=https%3A%2F%2Fwww.hugendubel.de%2Fde%2Fcategory%2 |
| Programm *                                              | F82979%2Ftonies.html                                                                                          |
| Hugendubel - 249407                                     | · /                                                                                                    |
| Landing page URL * 😧                                    | Link kopieren                                                                                                 |
| https://www.hugendubel.de/de/category/82979/tonies.html |                                                                                                    |
| Ad ID                                                   |                                                                                                    |
|                                                         |                                                                                                    |

#### Werbemittel finden

Jedes Programm bietet den Publishern eine Auswahl an Werbemittel wie Banner und Textlinks. Diese findest du unter "Ads". Wähle deine Webseite und suche nach dem gewünschten Programm:

|                     |                                      |                                  |                        |        |       |         | _                |                                  |
|---------------------|--------------------------------------|----------------------------------|------------------------|--------|-------|---------|------------------|----------------------------------|
| HOME 🐼              | PROGRAMME 🛛 🕅                        | ADS 🔲 WEBSITES 🔉 1               | OOLS ~ 🔯 STATISTIKEN ~ | ACCOUN | r ~   |         |                  |                                  |
| Ads                 |                                      |                                  |                        |        |       |         |                  |                                  |
| WEBSITE             | !Test TradeDoubler                   | DE - 35219                       | ~                      |        | ТҮР   | Alle    |                  | ~                                |
| PROGRAMM            | Hugendubel - 2494                    | 07                               | ~                      |        |       |         |                  | Exportieren 土 Filter             |
| Filter: Zum filtern | n hier eingebe 🔍                     |                                  |                        |        |       |         |                  | Anzeige: _MENÜ_                  |
|                     | Vorschau                             | Name                             |                        | ٥      | тур 🗘 | Größe 🗘 | Letzte Änderung  | <ul> <li>Code abrufen</li> </ul> |
|                     |                                      | Tolino Vision 5 für 149€ statt 1 | 79€ - 25023082         |        | Text  | -       | 18/06/2021 12:01 | Get code                         |
|                     |                                      | tolino vision 5 - 22598936       |                        |        | Text  | -       | 01/11/2019 12:36 | Get code                         |
|                     |                                      | tolino shine 3 - 22598460        |                        |        | Text  | -       | 01/11/2019 12:35 | Get code                         |
|                     | Hugendubela:<br>tolino <sup>ly</sup> |                                  |                        |        |       |         |                  |                                  |

#### Werbemittel nutzen

Unter "Ads" kannst du dir diese Werbemittel dann unter Show Codes ziehen und hast hier schon einen funktionierenden Tracking Link:

| 🖶 номе 🛛        | PROGRAMME                                                      | ADS 🔲 WEBSITES 🐰 TOOLS                  | STATISTIKEN | ACCOUN | т ~   |         |                  |                        |
|-----------------|----------------------------------------------------------------|-----------------------------------------|-------------|--------|-------|---------|------------------|------------------------|
| Ads             |                                                                |                                         |             |        |       |         |                  |                        |
| WEBSITE         | !Test TradeDouble                                              | er DE - 35219                           | ~           |        | TYP   | Alle    |                  | ~                      |
| PROGRAMM        | Hugendubel - 249                                               | 407                                     | ~           |        |       |         |                  | Exportieren 土 🛛 Filter |
| Filter: Zum fil | tern hier eingebe Q                                            |                                         |             |        |       |         |                  | Anzeige: _MENÜ_        |
|                 | Vorschau                                                       | Name                                    |             | 0      | Тур 🗘 | Größe 🗘 | Letzte Änderung  | ✓ Code abrufen         |
|                 |                                                                | Tolino Vision 5 für 149€ statt 179€ - 2 | 5023082     |        | Text  | -       | 18/06/2021 12:01 | Get code               |
|                 |                                                                | tolino vision 5 - 22598936              |             |        | Text  | -       | 01/11/2019 12:36 | Get code               |
|                 |                                                                | tolino shine 3 - 22598460               |             |        | Text  | -       | 01/11/2019 12:35 | Get code               |
|                 | Hagendubetan<br>tolino <sup>M</sup><br>Zet for<br>Geschrichten | tolino_160x600 - 22235834               |             |        | Bild  | 160×600 | 29/10/2019 10:23 | Get code               |

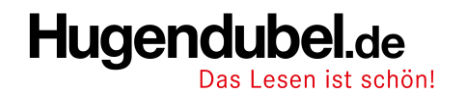

Surück zum alten Interface

## FAQ

- Wie funktioniert die Auszahlung?
  - → Die Auszahlung passiert 1x pro Monat automatisch ab 25€ generierter Publisher Kommission
  - → Achtung: Ein Sale ist erst auszahlbar, nachdem er vom Advertiser validiert wurde. Dies kann unter Umständen auch etwas dauern.
- Wie kann ich meine Sales / Aktivität einsehen?

 $\rightarrow$  Unter Statistiken – Leads – Sales activity kannst du alle Sales sehen, die über deinen Affiliate Link passiert sind

- Wie kann ich den Status meiner Auszahlung sehen bzw. Wann kommt meine nächste Auszahlung?
  - → Wechsel ins alte Interface (Button oben Mittig)
  - $\rightarrow$  Statistiken Kontostand

| <ul> <li>Der aufgeschlüsselte Kontostand zeigt Ihnen Ihre generierten Transaktionen an, die nicht bei der kommenden Auszahlungsperiode ausbezahlt werden. Es gibt dabe<br/>Gründe, warum die Transaktionen nicht ausbezahlt werden.</li> <li>1) Offene Transaktionen<br/>Die Transaktionen wurde vor Abschluss der aktuellen Auszahlungsperiode noch nicht bestätigt.</li> <li>2) Transaktionen im Status "In Bearbeitung"</li> <li>Wenn Sie bei einem oder mehreren Programmen "In Bearbeitung" stehen, werden die Transaktionen hier gezeigt. Die Beträge werden erst ausbezahlt, wenn der Merc<br/>Ihre Seite(n) gemäß den Regeln des Affiliate-Grundvertrages akzeptiert hat.</li> <li>3) In der Auszahlungsperiode, aber vom Advertiser noch nicht bezahlt</li> <li>Solange die Rechnung vom Merchant nicht beglichen wurde, können wir Ihre Provision entsprechend der zwischen uns getroffenen Vereinbarungen an Sie nicht ausz<br/>Bitte beachten Sie, dass ein in unten stehender Liste genannter Merchants nicht unbedingt in Zahlungsverzug sein muss. Angezeigt werden alle Merchants die zum Z<br/>der Listenerstellung Rechnungen noch nicht bezahlt haben. Dabei erfolgt auch eine Anzeige von Merchants, deren Errechnung noch inerhalb der normalen Zahlung<br/>offen steht. Merchants deren Rechnungen roter markiert sind, haben nach den Systeminformationen das Fälligkeitsdatum überschritten. Wir weisen hierbei ausdrücht</li> </ul> | 3<br>iant<br>ihlen.<br>itpunkt<br>frist |
|----------------------------------------------------------------------------------------------------|-----------------------------------------|
| <ol> <li>1) Offene Transaktionen Die Transaktionen wurde vor Abschluss der aktuellen Auszahlungsperiode noch nicht bestätigt.</li> <li>2) Transaktionen im Status "In Bearbeitung" Wenn Sie bei einem oder mehreren Programmen "In Bearbeitung" stehen, werden die Transaktionen hier gezeigt. Die Beträge werden erst ausbezahlt, wenn der Merce Ihre Seite(n) gemäß den Regeln des Affiliate-Crundvertrages akzeptiert hat.</li> <li>3) In der Auszahlungsperiode, aber vom Advertiser noch nicht bezahlt Solange die Rechnung vom Merchant nicht beglichen wurde, können wir Ihre Provision entsprechend der zwischen uns getroffenen Vereinbarungen an Sie nicht ausz Bitte beachten Sie, dass ein in unten stehender Liste genannter Merchants nicht unbedingt in Zahlungsverzug sein muss. Angezeigt werden alle Merchants die zum Z der Listenerstellung Rechnungen noch nicht bezahlt haben. Dabei erfolgt auch eine Anzeige von Merchants, deren Errechnung noch innerhalb der normalen Zahlung Offen steht. Merchants deren Rechnungen noch nicht bezahlt haben. Dabei erfolgt auch den Systeminformationen das Fälligkeitsdatum Überschritten. Wir weisen hierbei ausdrückli </li> </ol>                                                                                                    | iant<br>ihlen.<br>eitpunkt<br>frist     |
| <ul> <li>2) Transaktionen im Status "In Bearbeitung"</li> <li>Wenn Sie bei einem oder mehreren Programmen "in Bearbeitung" stehen, werden die Transaktionen hier gezeigt. Die Beträge werden erst ausbezahlt, wenn der Merc<br/>Ihre Seite(n) gemäß den Regeln des Affiliate-Grundvertrages akzeptiert hat.</li> <li>3) In der Auszahlungsperiode, aber vom Advertiser noch nicht bezahlt<br/>Solange die Rechnung vom Merchant nicht beglichen wurde, können wir ihre Provision entsprechend der zwischen uns getroffenen Vereinbarungen an Sie nicht ausz<br/>Bitte beachten Sie, dass ein in unten stehender Liste genannter Merchants nicht unbedingt in Zahlungsverzug sein muss. Angezeigt werden alle Merchants die zum Z<br/>der Listenerstellung Rechnungen noch nicht bezahlt haben. Dabei erfolgt auch eine Anzeige von Merchants, deren Errechnung noch innerhalb der normalen Zahlung<br/>offen steht, Merchants deren Rechnungen noch nicht bezahlt, haben auch den Svsteminformationen das Fälligkeitsdatum überschritten. Wir weisen hierbei ausdrückli </li></ul>                                                                                                    | iant<br>ihlen.<br>itpunkt<br>frist      |
| 3) In der Auszahlungsperiode, aber vom Advertiser noch nicht bezahlt<br>Solange die Rechnung vom Merchant nicht beglichen wurde, können wir Ihre Provision entsprechend der zwischen uns getroffenen Vereinbarungen an Sie nicht ausz<br>Bitte beachten Sie, dass ein in unten stehender Liste genannter Merchants nicht unbedingt in Zahlungsverzug sein muss. Angezeigt werden alle Merchants die zum i<br>der Listenerstellung Rechnungen noch nicht bezahlt haben. Dabei erfolgt auch eine Anzeige von Merchants, deren Errechnung noch innerhalb der normalen Zahlung<br>offen steht. Merchants deren Rechnungen rot markiert sind, haben nach den Svsteminformationen das Fälligkeitsdatum überschritten. Wir weisen hierbei ausdrückli                                                                                                    | ahlen.<br>eitpunkt<br>frist             |
| hin, dass es insoweit zu Ungenauigkeiten kommen kann aufgrund von Systemabgleich-Verzögerungen zwischen Rechnung und Zahlungseingang<br>Wichtig! Einige Tage vor der Auszahlung geht unser System alle Rechnungen durch und überprüft, welche bis dahin bezahlt worden sind. Während dieser Zeit kann<br>eventuell nicht möglich sein, sich den Auszahlungsbetrag anzeigen zu lassen. Das wird aber kurz vor der Auszahlung wieder möglich sein! Wir werden diesen Proze<br>Zukunft soweit optimieren, dass eine Einzahlung des Merchants direkt in der Statistik angezeigt werden kann.                                                                                                    | n darauf<br>s<br>s in der               |
| Auszahlungstermine 2021:<br>22. Januar<br>23. Marz<br>23. April<br>24. Mai<br>22. Juni<br>20. Juli<br>25. August<br>25. September<br>26. Oktober<br>27. Oktober<br>28. November<br>29. Oktober<br>29. Dezember<br>20. Dezember<br>20. Dezember<br>20. Dezember<br>20. Dezember<br>21. Sovember<br>23. November<br>24. Mai<br>25. September<br>26. September<br>27. September<br>28. November<br>29. Dezember<br>29. Dezember<br>20. Dezember                                                                                                    | oei Ihrer                               |
| Bank nach. Zudem achten Sie bitte daraut, dass es durch interne Bearbeitungszeit bis zu zwei Werktage dauern kann, bis das Geld auf Ihrem Konto ist.                                                                                                    |                                         |
| Boffene Transaktionen     Gesamtsumme Transaktionen     Gesamtsumme Transaktionen                                                                                                    | 0.00                                    |
| Transaktionen im Status "In Bearbeitung"                                                                                                    | 0,00                                    |
| Transaktionen in der Auszahlungsperiode, aber vom Advertiser noch nicht bezahlt                                                                                                    | 0,00                                    |
| Transaktionen, die per Prepayment beglichen werden                                                                                                    | 0,00                                    |
| Kürzlich erfolgte Transaktionen, die dem Advertiser noch nicht in Rechnung gestellt wurden                                                                                                    | 0,00                                    |
| Gesamt                                                                                                    | 0,00                                    |
| Transaktion bereit zur Zahlung Gesamtsumme Trans                                                                                                    | aktionen                                |
| Gesamt                                                                                                    | 0,00                                    |